### **Instructions** for Leave Reporting for **Exempt Employees Self-Service**

https://selfservice.wittenberg.edu/

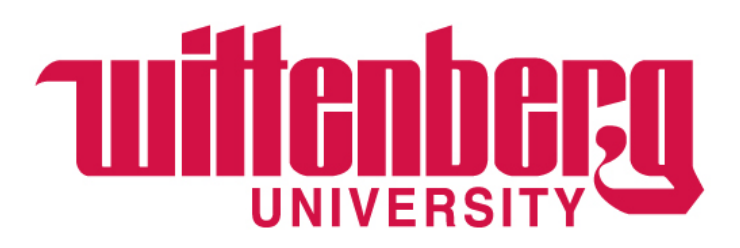

### **IMPORTANT LEAVE INFORMATION**

Leave reporting no longer requires the employee and supervisor to "sign off" on the leave every month. Supervisors should be actively approving leave requests and holding employees accountable for tracking leave.

Exempt employees are given vacation and sick leave in days. Unfortunately, the system cannot display leave in "days". Therefore, all balances are displayed in hours. Per the <u>Employee Manual</u>, exempt employees must use leave time in increments of a half day (4 hours) or a full day (8 hours).

#### EMPLOYEES – ONLY REPORT LEAVE IN INCREMENTS OF 4 OR 8 HOURS!

**Reminder: leave requests are considered legal documents.** 

### DEFINITIONS

**Advanced:** Leave hours/days, that have not yet been accrued or earned, deposited into the employee's leave bank upon hire and then every Jan 1 thereafter. Employees can use advanced leave before it is accrued or earned.

Accrued: Leave hours/days that have been earned based on policy but not yet taken.

- Employees accrue 2.08 days (16.65 hours) of vacation for each full month they work. When an employee works Jan 1 through Dec 31, they will have accrued the amount they were advanced in January. Proration occurs for new hires after Jan 1.
- **Example:** Ezry was advanced 200 vacation hours on 1/1. He is retiring on 7/31. He will have accrued 116.5 hours by his retirement date. Because he earned 116.5 of his 200 vacation hours he will be paid for any unused hours up to the 116.5 hours with the remaining 83.5 hours considered unearned and no pay due.
  - If Ezry used 40 of the accrued 116.5 hours, he will be paid for 76.5 hours.
  - If Ezry used 120.5 hours, he will owe 4 hours of pay to the university.

Carry-over: Leave from a previous year allowed to rollover to the current year

Submit: The employee completes a leave request and submits for the supervisor to view and approve

**Un-submit:** The employee retracts the leave request before the supervisor approves

**Approve:** The supervisor views the employee's leave request and approves

**Reject:** The supervisor rejects the employee's leave request

**Withdraw**: The employee withdraws the leave request AFTER the supervisor approved the initial leave request **Withdraw Approval**: The supervisor approves the withdrawal request and the employee can resubmit as needed

### **IMPORTANT VACATION POLICY DETAILS** (see full policy in <u>Employee Manual</u>)

#### Exempt staff are advanced 25 days of vacation on January 1.

- If a new employee begins on April 1, they will accrue 18.5 days (148 hours) of vacation through December 31. Vacation time is prorated from the date of hire at the rate of 2.08 days (16.65 hours) per month for a total of 6.25 days (50 hours) per quarter (we should probably also put hours since that's the way the system is set up). Administrative staff may take vacation after thirty (30) days of continuous full-time employment.
- If an employee is leaving the university, they will only be paid based on the vacation earned up to their last working day. For example, if an employee's last day is June 30, they will only be paid out for 12.5 days (100 hours) they've earned. Additionally, to receive a vacation payout at the time of departure, the employee must have worked at the university for a full year and given at least a two week notice.

### **IMPORTANT VACATION POLICY DETAILS** (see full policy in <u>Employee Manual</u>)

Carry-over – "use it or lose it!"

- With the new leave reporting and balances on Self-Service, it is up to the employee to be sure they are using carry-over time by June 30.
- Administrative staff can carry-over up to 10 days (80 hours) that must be used by June 30. Any carry-over time not used by June 30 will be removed from the balance and will appear as an adjustment. AGAIN, this is up to the employee to manage. The process will happen automatically and will not be adjusted for lack of knowing or action.
- Employees can now enter leave requests with a future date. Once those hours are approved by the Supervisor, the hours will be removed from the employee's leave balance and Self-Service will show the adjusted balance. But use caution because this may not account for the need to use prior year carry-over days before 6/30.
- For example: An employee carried-over 10 days (80 hours) from the previous year for a total of 280 hours as of 1/1. On 3/31 they key into Self-Service that they used 5 days (40 hours) in March and also request 5 future days (40 hours) in July that their supervisor approved. Although the balance in Self-Service will adjust to show 200 hours remaining, they still have 5 days (40 hours) they must use before June 30 or else they will lose the 5 days (40 hours). This is up to the employee to manage.

### Once logged into <u>Self-Service</u>, choose **Employee**.

| ≡      | Tuittenberg                                                                                                    |                                                    |                                         | <b>A</b> schlaker   | (→ Sign out           | Help |
|--------|----------------------------------------------------------------------------------------------------|----------------------------------------------------|-----------------------------------------|---------------------|-----------------------|------|
| A      | Hello, Welcome to Colleague Self-Service!<br>Choose a category to get started.                                                   |                                                    |                                         |                     |                       |      |
| ک<br>۱ | Student Finance<br>Here you can view your latest statement and make a payment online.                                            | Financial Aid<br>Here you can access               | i financial aid data, form              | s, etc.             |                       |      |
| •      | Tax Information<br>Here you can change your consent for e-delivery of tax information.                                           | Banking Inform<br>Here you can view a              | nation<br>nd update your banking        | information.        |                       |      |
| -<br>- | Employee<br>Here you can view your tax form consents, earnings statements, banking information,<br>timecards and leave balances. | Student Planni<br>Here you can search<br>sections. | <b>ng</b><br>n for courses, plan your t | terms, and schedule | e & register your cou | urse |
| ٢      | Course Catalog<br>Here you can view and search the course catalog.                                                               | Grades<br>Here you can view yo                     | our grades by term.                     |                     |                       |      |
|        | Graduation Overview<br>Here you can view and submit a graduation application.                                                    | Academic Atte<br>Here you can view yo              | ndance<br>our attendances by term       | n.                  |                       |      |

Please note: your options may be different than mine.

### Choose Leave

Employment · Employee · Employee Overview

#### Welcome to Colleague Employee Self-Service!

| Tax Information                                                        | Banking Information                                                   |
|------------------------------------------------------------------------|-----------------------------------------------------------------------|
| Here you can change your consent for e-delivery of tax information.    | Here you can view and update your banking information.                |
| Time Entry                                                             | Time Approval                                                         |
| Here you can fill out your timecards.                                  | Here you can approve or reject timecards for the people you supervise |
| Earnings Statements                                                    | Faculty Contracts                                                     |
| Here you can view your earnings statement history.                     | Here you can view your contract assignment details.                   |
| Employee Proxy                                                         | Leave                                                                 |
| Here you can delegate certain types of work tasks to another employee. | Here you can view your leave balances and leave requests.             |
| Supervisor Employee Leave Balances                                     | Time History                                                          |
| Leave Balances                                                         | Here you can view your paid timecards.                                |

Please note: some of the options displayed are not active.

# This is the home page for leaves. Here you can view **Leave Balances** and **Leave Requests**.

| Employment •  | Employee Leave               |                        |                             |                                                            |               |
|---------------|------------------------------|------------------------|-----------------------------|------------------------------------------------------------|---------------|
| Leave         |                              |                        |                             |                                                            |               |
| Leave Balance |                              |                        |                             | Leave Requests                                             | Request Leave |
| 5             |                              |                        |                             | (i) You have no outstanding leave requests                 |               |
| 0.00<br>Used  | (Hours)<br>200.00<br>Balance | Sick (<br>0.00<br>Used | Hours)<br>192.00<br>Balance | Vacation: 25 days = 200 hours<br>Sick: 24 days = 192 hours |               |

#### Leave - As Of 4/11/2023

| Description     | Starting Balance | Earned/Advanced-See<br>Staff Manual | Used        | Adjustments | Balance | Actions |
|-----------------|------------------|-------------------------------------|-------------|-------------|---------|---------|
| Vacation-Exempt | 0.00             | 200.00                              | <u>0.00</u> | <u>0.00</u> | 200.00  | View    |
| Cick Exampt     | 0.00             | 102.00                              | 0.00        | 0.00        | 102.00  |         |

8

### Scroll down to see a detailed description of all leave types.

#### IMPORTANT

Exempt employees are given vacation and sick leave in days. Unfortunately, the system cannot display leave in "days". Therefore, all balances are displayed in hours. Per the **Employee Manual**, exempt employees must use leave time in increments of a half day (4) hours) or a full day (8 hours).

| Leave Balance Details            | ×                    |
|----------------------------------|----------------------|
| Description                      | Vacation-Exempt      |
| Accrual Rate<br>Accrual Limit    | 200.0000<br>280.0000 |
| Maximum Carryover                | 80.0000              |
| Maximum Rollover                 |                      |
| Starting Balance                 | 0.00                 |
| Earned/Advanced-See Staff Manual | 200.00               |
| Used                             | 0.00                 |
| Adjustments                      | 0.00                 |
| Balance                          | 200.00               |

Close

| Leave - As Of 4/11/2023                                     |                  |                                     | Adjustments are | Adjustments are for HR Office use only |                |             |
|-------------------------------------------------------------|------------------|-------------------------------------|-----------------|----------------------------------------|----------------|-------------|
| Description                                                 | Starting Balance | Earned/Advanced-See<br>Staff Manual | Used            | Adjustments                            | Balance        | Actions     |
| Vacation-Exempt                                             | 0.00             | 200.00                              | 0.00            | 0.00                                   | 200.00         | <br>View    |
| Sick-Exempt                                                 | 0.00             | 192.00                              | 0.00            | 0.00                                   | 192.00         | View        |
| See Earned/Advanced definitions on page 3 & Employee Manual |                  |                                     |                 | ce is the total hours yo               | ou have availa | ble to use. |

# To request or report vacation or sick leave, click **Request Leave**.

10

| Employment   | • <u>Employee</u> • Lea | ave         |                |                                          |
|--------------|-------------------------|-------------|----------------|------------------------------------------|
| Leave        |                         |             |                |                                          |
| Leave Balanc | ce                      |             | Leave Requests | Request Leave                            |
|              | 2                       |             | (i) You ha     | ive no outstanding leave requests        |
| Vacat        | ion (Hours)             | Sick (Hours | )              | You must "Request Leave" even if you are |
| 0.00         | 200.00                  | 0.00 192.   | 00             | ronarting loove taken in the nact        |
| Used         | Balance                 | Used Balan  | nce            | reporting leave taken in the past.       |
|              |                         |             |                |                                          |
|              | f //11/2023             |             |                |                                          |

| Description     | Starting Balance | Earned/Advanced-See<br>Staff Manual | Used | Adjustments | Balance | Actions  |
|-----------------|------------------|-------------------------------------|------|-------------|---------|----------|
| Vacation-Exempt | 0.00             | 200.00                              | 0.00 | 0.00        | 200.00  | <br>View |
| Cick Exampt     | 0.00             | 102.00                              | 0.00 | 0.00        | 102.00  | ***      |

### Choose the leave under **Select a Leave Type**. Enter the **Start Date** and **End Date**.

| Employment Employee Leave         | Leave Type                                                                                    |   |                                  |                           |               |                                         |  |
|-----------------------------------|-----------------------------------------------------------------------------------------------|---|----------------------------------|---------------------------|---------------|-----------------------------------------|--|
| Leave Request                     | Select a Leave Type                                                                           | ^ |                                  |                           |               |                                         |  |
| New Request                       | Sick                                                                                          |   | <b>B</b><br>Save                 | G<br>Submit               | ی<br>Comments | <b>D</b> elete                          |  |
| Leave Type<br>Select a Leave Type |                                                                                               |   | Current<br>Pending:<br>Effective | Leave Balance<br>Balance: | 2:            | 0.00 hours<br>-0.00 hours<br>0.00 hours |  |
| Start Date *                      | End Date *<br><i>M/d/yyyy</i>                                                                 |   | Total Red                        | quested:                  |               | 0.00 hours                              |  |
| Sick                              | your time off request is not greater than<br>day, your start and end date should be<br>e same |   |                                  |                           |               |                                         |  |

| Add <b>Comments</b> for solview. Please specify in under approved FML/Bereavement or a Fail | Comments<br>4/11 - Was not feeling well  | X                                                       |                                    |                                                                               |
|---------------------------------------------------------------------------------------------|------------------------------------------|---------------------------------------------------------|------------------------------------|-------------------------------------------------------------------------------|
| Employment · Employee · Leave                                                               |                                          |                                                         | 1                                  | Add Comment                                                                   |
| Leave Request                                                                               |                                          |                                                         | -                                  | Close                                                                         |
| Sick 4/11/2023                                                                              |                                          | Save Submit                                             | comments Delete                    | You may only onter                                                            |
| Leave Type                                                                                  |                                          | Current Leave Balance<br>Pending:<br>Effective Balance: | e: 192.00 hours<br>-0.00 hours<br> | time in the dates that<br>you specified. The<br>other dates are grayed        |
| 4/11/2023                                                                                   | /2023                                    | iotal kequested:                                        | 8.00 nours                         | out unless the start or<br>end date is changed.<br><b>You must only enter</b> |
| SU         MO         TU           9         10         11           8.00         8.00      | WE     TH       12     13       0     () | FR<br>14                                                | SA<br>15                           | <b>4 or 8 in the box.</b><br>4 = half day<br>8 = full day                     |

### Save the request as a Draft for later as shown below. When the leave request is final, click Submit.

| Employment · Employee · Leave                                                                     |                                                           |                                               | Sic             | k request saved                                                             |                                                             |
|---------------------------------------------------------------------------------------------------|-----------------------------------------------------------|-----------------------------------------------|-----------------|-----------------------------------------------------------------------------|-------------------------------------------------------------|
| Leave Request                                                                                     |                                                           |                                               |                 |                                                                             |                                                             |
| New Request<br>Outstanding Leave Requests                                                         | Sick 4/11/2023 Draft                                      |                                               |                 | Save Submit                                                                 | comments Delete                                             |
| Leave TypeSickTotal Hours8.00Date Range4/11/2023 - 4/11/2023ActionerMs. Marie ThompsonStatusDraft | Leave Type<br>Sick<br>Start Date *                        | End Date *<br>4/11/2023                       |                 | Current Leave Balance<br>Pending:<br>Effective Balance:<br>Total Requested: | : 192.00 hours<br>-0.00 hours<br>192.00 hours<br>8.00 hours |
|                                                                                                   | <ul> <li>SU</li> <li>MO</li> <li>9</li> <li>10</li> </ul> | TU     WE       11     12       8.00     (11) | тн<br><b>13</b> | FR<br>14                                                                    | SA<br>15                                                    |

| Employment · Employee · Leave<br>Leave Request<br>< Leave                                                                                                  |                                    | The<br>cha<br>if n | The employee can <b>Unsubmit</b> and make changes before the supervisor approves if necessary. |                           |                  |                                                                             |                                                              |  |  |  |
|----------------------------------------------------------------------------------------------------|------------------------------------|--------------------|------------------------------------------------------------------------------------------------|---------------------------|------------------|-----------------------------------------------------------------------------|--------------------------------------------------------------|--|--|--|
| New Request<br>Outstanding Leave Requests                                                                                                    | Sick 4/11/2023 Submitted           |                    |                                                                                                |                           |                  | Save Unsubmit                                                               | Comments Delete                                              |  |  |  |
| Leave Type     Sick       Total Hours     8.00       Date Range     4/11/2023 - 4/11/2023       Actioner     Ms. Marie Thompson       Status     Submitted | Leave Type<br>Sick<br>Start Date * | ~                  | Note the<br>and the e                                                                          | pending 8<br>effective ba | hours<br>llance. | Current Leave Balance<br>Pending:<br>Effective Balance:<br>Total Requested: | 2: 192.00 hours<br>-8.00 hours<br>184.00 hours<br>8.00 hours |  |  |  |
| Once <b>Submitted</b> ,<br>a blue box will<br>appear confirming<br>the submission.                                                                         | 4/11/2023                          | MO<br>10           | 4/11/2023<br>TU<br><b>11</b><br>8.00                                                           | WE<br><b>12</b>           | ТН<br>13         | FR<br>14                                                                    | SA<br>15                                                     |  |  |  |

See page 18 to make changes after supervisors have approved.

### The request will change to a draft for the employee to make changes or delete the request

| Employment Employee Leave                                                                         |                      |   |                                      |                 | 🗸 Si     | ck Request unsubmit                                 | ted successfully                                                                                                    |      |  |
|---------------------------------------------------------------------------------------------------|----------------------|---|--------------------------------------|-----------------|----------|-----------------------------------------------------|----------------------------------------------------------------------------------------------------|------|--|
| Leave Request                                                                                     |                      |   | Click Submit when changes are final. |                 |          |                                                     |                                                                                                    |      |  |
| New Request                                                                                       | Sick 4/11/2023 Draft |   |                                      |                 |          | 6                                                   | <u>ب</u>                                                                                                    | ſ    |  |
| Outstanding Leave Requests                                                                        | ٦                    |   |                                      |                 |          | Save Submit                                         | Comments Delet                                                                                                    | te   |  |
| Leave TypeSickTotal Hours8.00Date Range4/11/2023 - 4/11/2023ActionerMs. Marie ThompsonStatusDraft | Leave Type<br>Sick   | ~ |                                      |                 |          | Current Leave Balar<br>Pending:<br>Effective Balang | <b>Ace: b e t e t t e t t e t t e t t t e t t t t t t t t t t</b> | ours |  |
| To make a                                                                                         | Start Date *         | ä | End Date *                           |                 | Ö        | Total Regr Click                                    | 8.00 ho                                                                                                    | ours |  |
| change, simply<br>adjust the dates                                                                | SU MO<br>9 10        |   | TU<br>11                             | WE<br><b>12</b> | тн<br>13 | FR<br><b>14</b>                                     | sa<br><b>15</b>                                                                                                    |      |  |
| and/or the nours entered.                                                                         |                      |   | 8.00                                 |                 |          |                                                     |                                                                                                    | >    |  |

### Employees will receive a notification as shown here and the blue box confirming they submitted.

| Employment Employee Leave                                                                                                    |                                                  | ✓                                      | Sick request submitted                                                                                                    |
|----------------------------------------------------------------------------------------------------|--------------------------------------------------|----------------------------------------|----------------------------------------------------------------------------------------------------|
| Leave Request                                                                                                    |                                                  |                                        |                                                                                                    |
| New Request<br>Outstanding Leave Requests                                                                                         | Sick 4/11/2023 Submitted                         |                                        | Save Unsubmit Comments Delete                                                                                                    |
| Leave Type Sick<br>Total Hours 4.00<br>Date Range <u>4/11/2023 - 4/11/2023</u><br>Actioner Ms. Marie Thompson<br>Status Submitted | Leave Type Sick Start Date * 4/11/2023           | End Date *<br>4/11/2023                | Current Leave Balance:       192.00 hours         Pending:       -4.00 hours         Effective Balance:       188.00 hours         Total Requested:       4.00 hours |
|                                                                                                    | <ul> <li>SU MO</li> <li>9</li> <li>10</li> </ul> | TU WE T<br>11 12 1<br>4.00             | H FR SA<br>3 14 15                                                                                                    |
| In this of a fu                                                                                                    | scenario, the emplo<br>Il day, so they chan      | oyee worked half<br>ged their hours to | a day instead<br>o 4 instead of 8.                                                                                                    |

## To add a new request, choose **Request Leave**.

| Leave                                 | Notice the Sick                                       | Leave                       |                | ChO         | use r            | request            | Leav        | <u>e.</u> |
|---------------------------------------|-------------------------------------------------------|-----------------------------|----------------|-------------|------------------|--------------------|-------------|-----------|
| Leave Balance                         | Balance will no<br>change until th<br>request is appr | it<br>e<br>oved.            | Leave Requests |             |                  |                    | Request Lea | ave       |
|                                       |                                                       |                             | Leave Type     | Total Hours | Date Range       | Actioner           | Status      |           |
| <u>&gt;</u>                           | 8                                                     |                             | Sick           | 4.00        | <u>4/11/2023</u> | Ms. Marie Thompson | Submitted   |           |
| Vacation (Hours)0.00200.00UsedBalance | <b>Sick (</b><br>0.00<br>Used                         | Hours)<br>192.00<br>Balance | K C Page       | 1 of 1 >    | K                | Per                | Page: 4 V   | Total: 1  |

#### Leave - As Of 4/11/2023

Employment Employee Leave

| Description     | Starting Balance | Earned/Advanced-See<br>Staff Manual | Used | Adjustments | Balance | Actions  |
|-----------------|------------------|-------------------------------------|------|-------------|---------|----------|
| Vacation-Exempt | 0.00             | 200.00                              | 0.00 | 0.00        | 200.00  | <br>View |

### In this scenario, the employee is taking vacation leave greater than one week. This employee's regular working hours are Monday through Friday.

| Employment · Employee · Leave                                                                       |                        |                          | ſ                       | Add <b>Co</b><br>and <b>Sul</b> | mments<br>omit who | s as need<br>en finishe                                 | ed<br>ed.               |                               |
|----------------------------------------------------------------------------------------------------|------------------------|--------------------------|-------------------------|---------------------------------|--------------------|---------------------------------------------------------|-------------------------|-------------------------------|
| Outstanding Leave Requests                                                                          | Vacation 6/19/2023 -   | 6/30/2023                |                         |                                 |                    | Save Submit                                             | comments Delete         |                               |
| Date Range <u>4/11/2023 - 4/11/2023</u><br>Actioner Ms. Marie Thompson<br>Status Submitted          | Leave Type<br>Vacation | ~                        | End Date *              |                                 |                    | Current Leave Balance<br>Pending:<br>Effective Balance: | 200.00 hour             | S<br>S<br>                    |
| <b>Dates</b> of the leave. The employee entered "0" on                                              | 6/19/2023              | Ċ                        | 6/30/2023               |                                 |                    | Total Requested.                                        | 40.00 11001             | Click this                    |
| Saturday and Sunday<br>since those are regular<br>non-working days. The<br>rest of the days must be | <                      | MO<br><b>19</b><br>8.00  | TU<br><b>20</b><br>8.00 | WE<br>21<br>8.00                | TH<br>22<br>8.00   | FR<br>23<br>8.00                                        | SA<br>24<br>0.00        | arrow to<br>see more<br>days. |
| entered as 4 (half day) or<br>8 (full day).                                                         |                        | <     SU     25     0.00 | MO<br>26<br>8.00        | TU<br>27<br>8.00                | WE<br>28<br>8.00   | TH<br>29<br>8.00                                        | FR<br><b>30</b><br>8.00 | SA<br>1                       |

Any "0.00" in italics must be entered again as "0.00" or else you will receive an error.

# Once submitted, changes cannot be made unless the employee **Unsubmits**.

| Employment Employee Leave                                                                                           | oyment Employee Leave                                                    |                                    |                                                                  |                                                         |                                                 |  |  |  |
|----------------------------------------------------------------------------------------------------|--------------------------------------------------------------------------|------------------------------------|------------------------------------------------------------------|---------------------------------------------------------|-------------------------------------------------|--|--|--|
| Leave Request                                                                                                    |                                                                          |                                    |                                                                  |                                                         |                                                 |  |  |  |
| New Request<br>Outstanding Leave Requests                                                                           | Vacation 6/19/2023 - 6/30/2023 St                                        | ubmitted                           |                                                                  | Save Unsubmit                                           | comments Delete                                 |  |  |  |
| Leave TypeVacationTotal Hours80.00Date Range <u>6/19/2023 - 6/30/2023</u> ActionerMs. Marie ThompsonStatusSubmitted | Leave Type<br>Vacation                                                   | ~                                  |                                                                  | Current Leave Balance<br>Pending:<br>Effective Balance: | e: 200.00 hours<br>-80.00 hours<br>120.00 hours |  |  |  |
| Leave TypeSickTotal Hours4.00Date Range <u>4/11/2023 - 4/11/2023</u> ActionerMs. Marie ThompsonStatusSubmitted      | 6/19/2023                                                                | 6/30/2023                          |                                                                  | Total Requested:                                        | 80.00 hours                                     |  |  |  |
|                                                                                                    | <ul> <li>SU</li> <li>MC</li> <li>18</li> <li>19</li> <li>8.00</li> </ul> | D     TU       20       0     8.00 | WE         TH           21         22           8.00         8.0 | H     FR       2     23       00     8.00               | SA<br>24                                        |  |  |  |

# **Important:** Leave balances will not change until the supervisor approves!

| oloyment •          | <u>Employee</u> Leav | ve           |                          |                |         |        |                              |                    |             |     |
|---------------------|----------------------|--------------|--------------------------|----------------|---------|--------|------------------------------|--------------------|-------------|-----|
| ave                 |                      |              |                          |                |         |        |                              |                    |             |     |
| ve Balanco          | e                    |              |                          | Leave Requests |         |        |                              |                    | Request Lea | ave |
|                     |                      |              |                          | Leave Type     | Total F | lours  | Date Range                   | Actioner           | Status      |     |
| _                   | <u>}</u>             | Ö            |                          | Vacation       |         | 80.00  | <u>6/19/2023 - 6/30/2023</u> | Ms. Marie Thompson | Submitted   |     |
| Vacatio             | on (Hours)           | Sick (       | Hours)                   | Sick           |         | 4.00   | <u>4/11/2023</u>             | Ms. Marie Thompson | Submitted   |     |
| <b>0.00</b><br>Used | 200.00<br>Balance    | 0.00<br>Used | <b>192.00</b><br>Balance | K              | Page 1  | of 1 > | R                            | Per                | r Page: 4 🗸 | Tot |
|                     |                      |              |                          |                |         |        |                              |                    |             |     |

Leave - As Of 4/11/2023

| Description     | Starting Balance | Earned/Advanced-See<br>Staff Manual | Used        | Adjustments | Balance | Actions      |
|-----------------|------------------|-------------------------------------|-------------|-------------|---------|--------------|
| Vacation-Exempt | 0.00             | 200.00                              | <u>0.00</u> | <u>0.00</u> | 200.00  | ···<br>View  |
| Sick-Exempt     | 0.00             | 192.00                              | <u>0.00</u> | <u>0.00</u> | 192.00  | ····<br>View |

20

### The supervisor has now approved the leave requests submitted. The Leave Balances have been updated to reflect these changes.

| Leave           |                               |                           |                                     |           |       |                                |                     |                       |
|-----------------|-------------------------------|---------------------------|-------------------------------------|-----------|-------|--------------------------------|---------------------|-----------------------|
| Leave Balance   |                               |                           | Leave Requests                      |           |       |                                |                     | Request Leave         |
|                 |                               |                           | Leave Type                          | Total Hou | ırs   | Date Range                     | Actioner            | Status                |
|                 |                               |                           | Vacation                            |           | 80.0  | 0 <u>6/19/2023 - 6/30/2023</u> | Mrs. Carol Nickoson | Approved              |
| Vacatio         | Vacation (Hours) Sick (Hours) |                           | Sick                                | Sick      |       | 0 4/11/2023                    | Mrs. Carol Nickoson | Approved              |
| 80.00<br>Used   | 120.00<br>Balance             | 4.00 188.0<br>Used Balanc | 0<br>e K <                          | Page 1 o  | f 1 > |                                | Pe                  | er Page: 4 🗸 Total: 2 |
| Leave - As Of 4 | 4/12/2023                     |                           |                                     |           |       |                                |                     |                       |
| Description     |                               | Starting Balance          | Earned/Advanced-See<br>Staff Manual |           | Used  | Adjustments                    | Balance             | Actions               |

| Description     | Starting Balance | Earned/Advanced-See<br>Staff Manual | Used        | d Adjustments | Balance | Actions      |
|-----------------|------------------|-------------------------------------|-------------|---------------|---------|--------------|
| Vacation-Exempt | 0.00             | 200.00                              | 80.00       | 0.00          | 120.00  | ····<br>View |
| Sick-Exempt     | 0.00             | <u>192.00</u>                       | <u>4.00</u> | <u>0.00</u>   | 188.00  | ····<br>View |

**Scenario:** The employee's vacation plans changed and they need to update the leave request that was already approved by the supervisor. The employee must **Withdraw** the request.

| New                                                           | v Request                                                                                   | Vacati       | on 6/19/2023 - 6/3   | 30/2023 Approved |            |          |          |                             | R                                      | ()         | ÎÌ                                 |      |
|---------------------------------------------------------------|---------------------------------------------------------------------------------------------|--------------|----------------------|------------------|------------|----------|----------|-----------------------------|----------------------------------------|------------|------------------------------------|------|
| Outstanding Lea                                               | ve Requests                                                                                 |              |                      |                  |            |          |          | Save                        | Withdraw                               | Comments   | Delete                             | 2    |
| Leave Type<br>Total Hours<br>Date Range<br>Actioner<br>Status | Vacation<br>80.00<br><u>6/19/2023 - 6/30/2023</u><br>Mrs. Carol Nickoson<br><b>Approved</b> | Leave<br>Vac | <b>Type</b><br>ation | ~                |            |          |          | Curren<br>Pendin<br>Effecti | nt Leave Balance<br>ng:<br>ve Balance: | <u>-</u> : | 120.00 ho<br>-0.00 ho<br>120.00 ho | ours |
| Leave Type<br>Total Hours                                     | Sick<br>4.00                                                                                | Start D      | ate *                | Ċ                | End Date * |          | <b>—</b> | Total R                     | Requested:                             |            | 80.00 ho                           | ours |
| Date Range<br>Actioner<br>Status                              | <u>4/11/2023 - 4/11/2023</u><br>Mrs. Carol Nickoson<br>Approved                             |              |                      |                  |            |          |          |                             |                                        |            |                                    |      |
|                                                               |                                                                                             | <            | su<br><b>18</b>      | MO<br>19         | TU<br>20   | WE<br>21 | TH<br>22 | ſ                           | FR<br>23                               | SA<br>24   |                                    | >    |
|                                                               |                                                                                             |              |                      | 8.00             | 8.00       | 8.00     | 8.00     |                             | 8.00                                   |            |                                    |      |

### The employee must enter a reason for withdrawing the leave request. See example below. After entering a reason, choose **Withdraw**.

Leave Request

< Leave

| Ne                                                            | w Request                                                                                     | Vac | Vacation 6/19/2023 - 6/30/2023 Approved Withdraw Leave Request                                                                                                    |                   |                   |                   |                                                                              |                   | <u></u>                                                    |   |   |
|---------------------------------------------------------------|-----------------------------------------------------------------------------------------------|-----|----------------------------------------------------------------------------------------------------|-------------------|-------------------|-------------------|------------------------------------------------------------------------------|-------------------|------------------------------------------------------------|---|---|
| Outstanding Le                                                | ave Requests<br>Vacation<br>80.00<br>6/19/2023 - 6/30/2023<br>Mrs. Carol Nickoson<br>Approved | Le  | Withdrawn By       Ms. Marie Thompson         Date       4/12/2023         Reason       4/12/2023         I would like to edit my vacation leave request. We are now leaving on June 21 instead of June 19. |                   |                   |                   | Current Leave Balance:<br>Pending:<br>Effective Balance:<br>Total Requested: |                   | 120.00 hours<br>-0.00 hours<br>120.00 hours<br>80.00 hours |   |   |
| Leave Type<br>Total Hours<br>Date Range<br>Actioner<br>Status | Sick<br>4.00<br><u>4/11/2023 - 4/11/2023</u><br>Mrs. Carol Nickoson<br><b>Approved</b>        |     | Canc                                                                                                    | Cancel Withdraw   |                   |                   |                                                                              | FR                | 54                                                         |   |   |
|                                                               |                                                                                               | <   | < <b>18</b>                                                                                                    | <b>19</b><br>8.00 | <b>20</b><br>8.00 | <b>21</b><br>8.00 | <b>22</b><br>8.00                                                            | <b>23</b><br>8.00 | 24                                                         | 1 | > |

SINCE THIS VACATION REQUEST WAS APPROVED ONCE ALREADY BY THE SUPERVISOR, THE SUPERVISOR ALSO MUST APPROVE THE WITHDRAW REQUEST. 23

### This is what the employee will see after submitting the withdrawal. They will not be able to edit until the supervisor approves the withdrawal. Email notifications will be sent to supervisors.

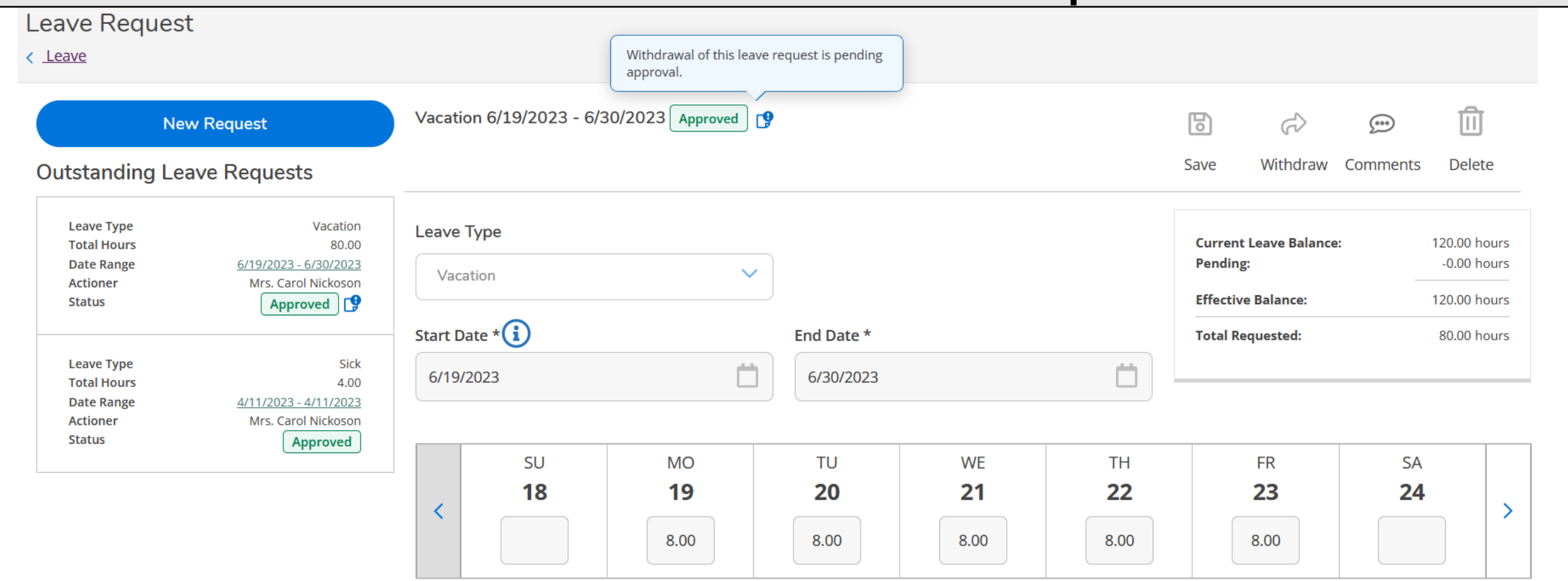

# Notice the balance will not change until the supervisor approves the withdrawal. It is still showing 80 hours (10 days) of vacation leave was used.

| Leave - As Of 4/12/2023 |                  |                                     |       |             |         |              |
|-------------------------|------------------|-------------------------------------|-------|-------------|---------|--------------|
| Description             | Starting Balance | Earned/Advanced-See<br>Staff Manual | Used  | Adjustments | Balance | Actions      |
| Vacation-Exempt         | 0.00             | 200.00                              | 80.00 | 0.00        | 120.00  | ····<br>View |

### Once the supervisor approves the withdrawal, the request returns to a draft and the balance is restored. The employee will receive email notification when the withdrawal is approved.

|                                    |                       | Leave Requests |             |                              |                     | Request Leave |
|------------------------------------|-----------------------|----------------|-------------|------------------------------|---------------------|---------------|
|                                    |                       | Leave Type     | Total Hours | Date Range                   | Actioner            | Status        |
| <u></u>                            | ×                     | Vacation       | 80.00       | <u>6/19/2023 - 6/30/2023</u> | Mrs. Carol Nickoson | Draft 🕞       |
| Vacation (Hours)                   | Sick (Hours)          | Sick           | 4.00        | 4/11/2023                    | Mrs. Carol Nickoson | Approved      |
| <b>0.00 200.00</b><br>Used Balance | 4.00188.00UsedBalance | K C Pag        | ge 1 of 1 > | K                            | Per                 | Page: 4 V T   |

Leave - As Of 4/12/2023

| Description     | Starting Balance | Earned/Advanced-See<br>Staff Manual | Used | Adjustments | Balance | Actions |
|-----------------|------------------|-------------------------------------|------|-------------|---------|---------|
| Vacation-Exempt | 0.00             | 200.00                              | 0.00 | 0.00        | 200.00  | View    |
| Sick-Exempt     | 0.00             | 192.00                              | 4.00 | 0.00        | 188.00  | View    |

| V                   | Comments<br>Ms. Marie Thompson 4/12/2023 10:10 A<br>I would like to edit my vacation leave request. We are now leaving on June 21<br>instead of June 19.                                                                 | <b>X</b>                               | ති උට<br>Save Submit ර                 | Comments Delete             | The emp<br>supervise<br>commen                                    | loyee ai<br>or can s<br>ts. Whe                                             | nd<br>ee all pa<br>n adjusti                                 | ist<br>ng |
|---------------------|----------------------------------------------------------------------------------------------------|----------------------------------------|----------------------------------------|-----------------------------|-------------------------------------------------------------------|-----------------------------------------------------------------------------|--------------------------------------------------------------|-----------|
| Le                  | Ms. Marie Thompson4/12/2023 3:16 FRemoved time on June 19 and June 20.                                                                                                    | PM                                     | Current Leave Balance:<br>Pending:     | 200.00 hours<br>-0.00 hours | the withc                                                         | lrawn re<br>e should                                                        | quest, th<br>l add a                                         | ne        |
| St                  | Enter message                                                                                                    |                                        | Effective Balance:<br>Total Requested: | 200.00 hours<br>64.00 hours | commen<br>they are                                                | t with th<br>making                                                         | e chang<br>to the                                            | es        |
|                     | Add Comment                                                                                                    | ТН                                     | FR                                     | SA                          | request.                                                          | -                                                                           |                                                              |           |
|                     | Close 0.00 8.00                                                                                                    | Vacation 6/19/2023                     | 3 - 6/30/2023 Draft                    | 24                          |                                                                   | Save Submit                                                                 | Comments Delete                                              |           |
| S<br>re<br>Ju<br>si | <b>cenario:</b> The employee is<br>djusting the start date of the leave<br>equest. They are now leaving on<br>une 21 instead of June 19. If they<br>mply remove the hours on 6/19<br>of 6/20 and try to submit they will | Leave Type<br>Vacation<br>Start Date * | ×                                      | End Date *<br>6/30/2023     | WE TH                                                             | Current Leave Balance<br>Pending:<br>Effective Balance:<br>Total Requested: | : 200.00 hours<br>-0.00 hours<br>200.00 hours<br>64.00 hours |           |
| re                  | eceive the error on the next page.                                                                                                    | < 18                                   | 19<br>0.00                             | <b>20</b>                   | WE         TH           21         22           8.00         8.00 | 8.00                                                                        | 24<br>0.00                                                   |           |

### If you receive a similar error, you must change the **Start Date**. **Any** "0.00" in italics must be entered again as "0.00" or else you will continue receiving an error.

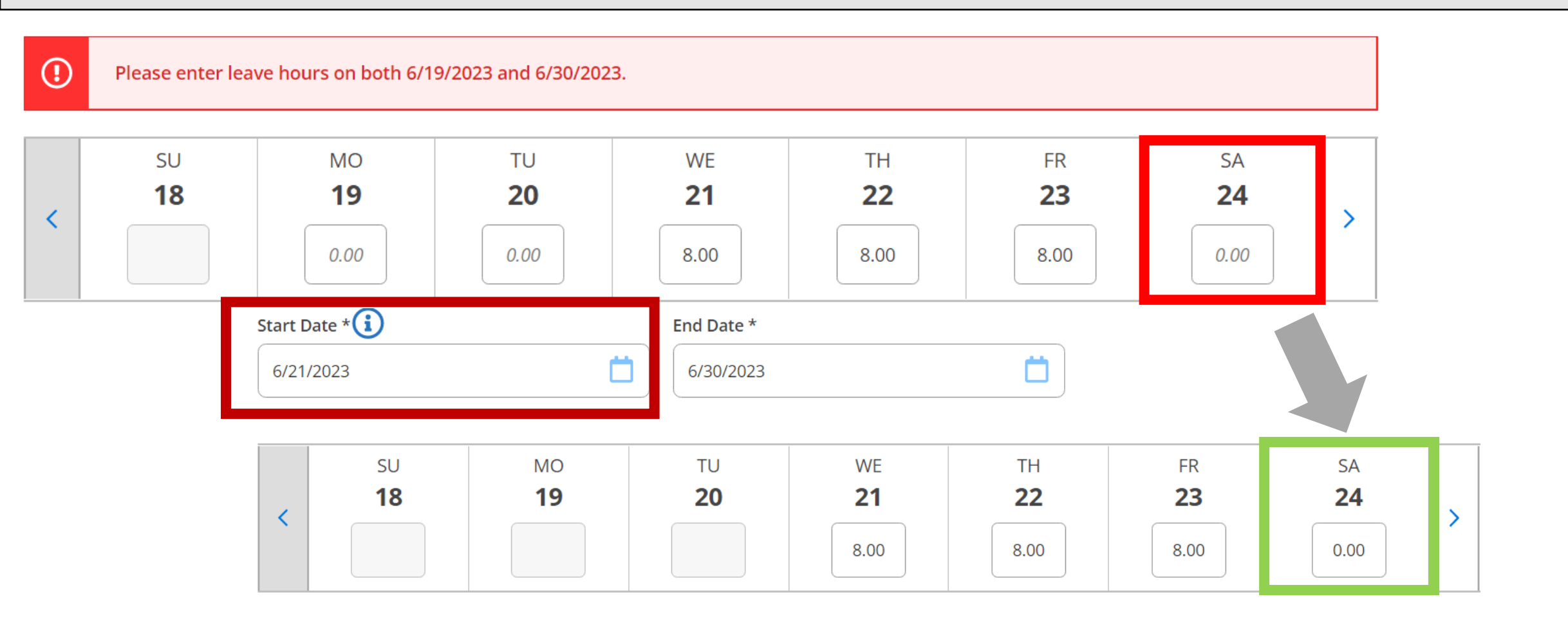

# Once submitted, you will see this note. Click or hover over the note view.

| _eave Reques                                                                | st                                                                                   |                              | 3                | This request was v<br>approval.<br>0/2023 Submitted | vithdrawn after or | riginal          |                  |                                                                            |          |                                                             |
|-----------------------------------------------------------------------------|--------------------------------------------------------------------------------------|------------------------------|------------------|-----------------------------------------------------|--------------------|------------------|------------------|----------------------------------------------------------------------------|----------|-------------------------------------------------------------|
| Nu<br>Outstanding Le                                                        | ew Request<br>eave Requests                                                          | Vacatio                      | n 6/21/2023 - 6/ | 30/2023 Submitted                                   | D                  |                  |                  | Save Unsubmit                                                              | Comments | <b>D</b> elete                                              |
| Leave Type<br>Total Hours<br>Date Range<br>Actioner<br>Status<br>Leave Type | Vacation<br>64.00<br><u>6/21/2023 - 6/30/2023</u><br>Ms. Marie Thompson<br>Submitted | Leave T<br>Vacat<br>Start Da | ion<br>te *      | ~                                                   | End Date *         |                  |                  | Current Leave Balanc<br>Pending:<br>Effective Balance:<br>Total Requested: | ce:<br>  | 200.00 hours<br>-64.00 hours<br>136.00 hours<br>64.00 hours |
| Total Hours<br>Date Range<br>Actioner<br>Status                             | 4.00<br><u>4/11/2023 - 4/11/2023</u><br>Mrs. Carol Nickoson<br><b>Approved</b>       | 6/21/2                       | SU<br>18         | MO<br>19                                            | TU<br><b>20</b>    | WE<br>21<br>8.00 | TH<br>22<br>8.00 | FR<br>23<br>8.00                                                           | SA<br>24 |                                                             |

# Once again, the leave balance will not change until the supervisor approves.

#### Leave Leave Balance Leave Requests **Request Leave** Date Range **Total Hours** Actioner Leave Type Status Submitted 64.00 Ms. Marie Thompson Vacation 6/21/2023 - 6/30/2023 Vacation (Hours) Sick (Hours) Sick 4.00 4/11/2023 Mrs. Carol Nickoson Approved 0.00 200.00 4.00 188.00 Per Page: Total: 2 Used Balance 4 $\sim$ Balance Used И Page of 1 Ы

#### Leave - As Of 4/12/2023

| Description     | Starting Balance | Earned/Advanced-See<br>Staff Manual | Used        | Adjustments | Balance | Actions     |
|-----------------|------------------|-------------------------------------|-------------|-------------|---------|-------------|
| Vacation-Exempt | 0.00             | 200.00                              | <u>0.00</u> | 0.00        | 200.00  | ···<br>View |
| Sick-Exempt     | 0.00             | <u>192.00</u>                       | <u>4.00</u> | 0.00        | 188.00  | <br>View    |

### Final Leave Balances after all approvals

| l             | _eave                |                                                                                                    |                |                         |          |            |                              |                                                     |                |  |
|---------------|----------------------|----------------------------------------------------------------------------------------------------|----------------|-------------------------|----------|------------|------------------------------|-----------------------------------------------------|----------------|--|
| Leave Balance |                      |                                                                                                    | Leave Requests | Request Leave           |          |            |                              |                                                     |                |  |
|               |                      |                                                                                                    |                | Leave Type Total Hours  |          | Date Range |                              | This request was withdrawn after original approval. |                |  |
|               |                      |                                                                                                    |                |                         | Vacation | 64.00      | <u>6/21/2023 - 6/30/2023</u> | Mrs. Carol Nic                                      | coson Approved |  |
|               | Vacatio              | on (Hours)                                                                                                   | Sick (Hours)   |                         | Sick     | 4.00       | <u>4/11/2023</u>             | Mrs. Carol Ni                                       | koson Approved |  |
|               | <b>64.00</b><br>Used | 64.00         136.00         4.00         188.00           Used         Balance         Used         Balance |                | K   Page   1   of 1   > |          |            |                              | Per Page: 4 🗸 Total: 2                              |                |  |

#### Leave - As Of 4/17/2023

| Description     | Starting Balance | Earned/Advanced-See<br>Staff Manual | Used         | Adjustments | Balance | Actions      |
|-----------------|------------------|-------------------------------------|--------------|-------------|---------|--------------|
| Vacation-Exempt | 0.00             | 200.00                              | <u>64.00</u> | <u>0.00</u> | 136.00  | ····<br>View |
| Sick-Exempt     | 0.00             | <u>192.00</u>                       | <u>4.00</u>  | <u>0.00</u> | 188.00  | ····<br>View |

Please contact Human Resources at hure-mail@wittenberg.edu or 937-327-7517 with any questions or suggested edits to these instructions.

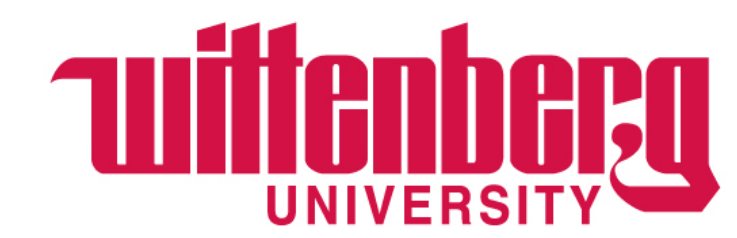